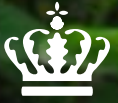

Ministry of Environment and Food of Denmark

Danish Veterinary and Food Administration

## LPAI outbreaks in mallards for restocking Denmark – July 2016

SCOPAFF 18-08-2016 Stig Mellergaard LPAI H7N7 in mallard ducklings – Farm data (IP 1)

**Game bird production:** 

2800 mallard ducklings – 3 weeks old

97 adult mallards

15 hens

56 geese

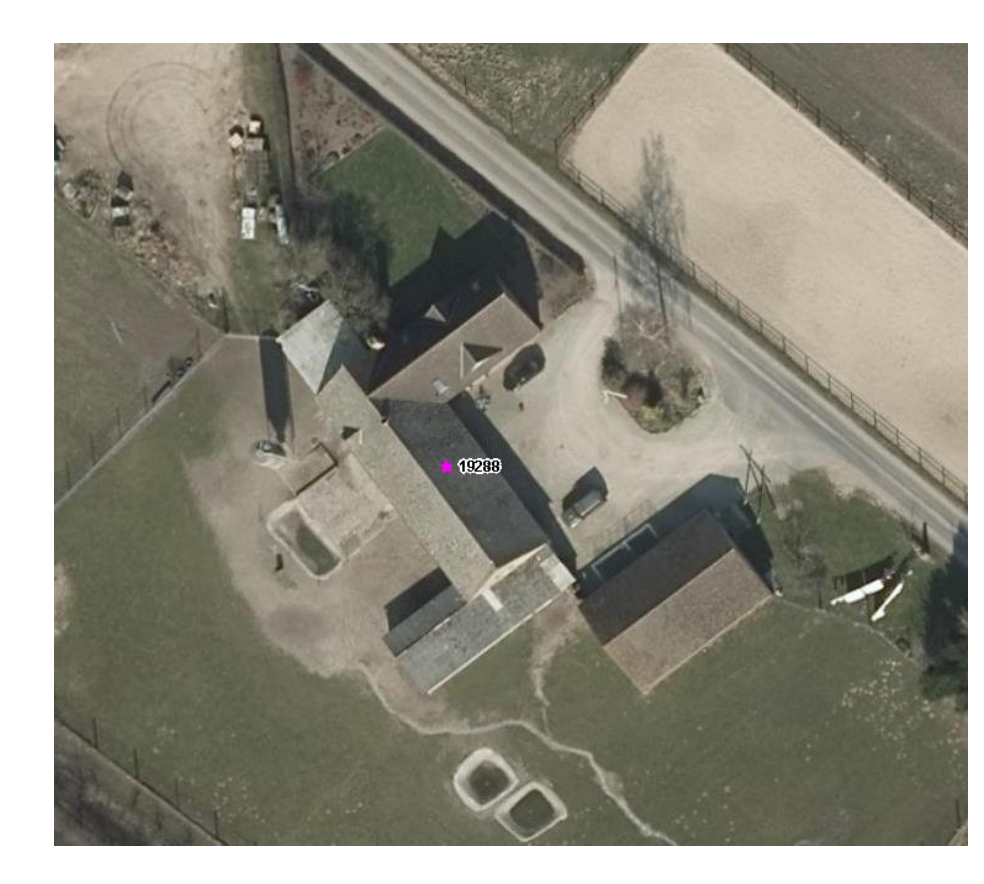

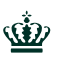

### Game bird surveillance

Surveillance samples mallard production:

Breeders before laying: 20 blood samples - serology

Ducklings: three times during production season - 10 freshly killed at least 2 weeks old (PCRtest)

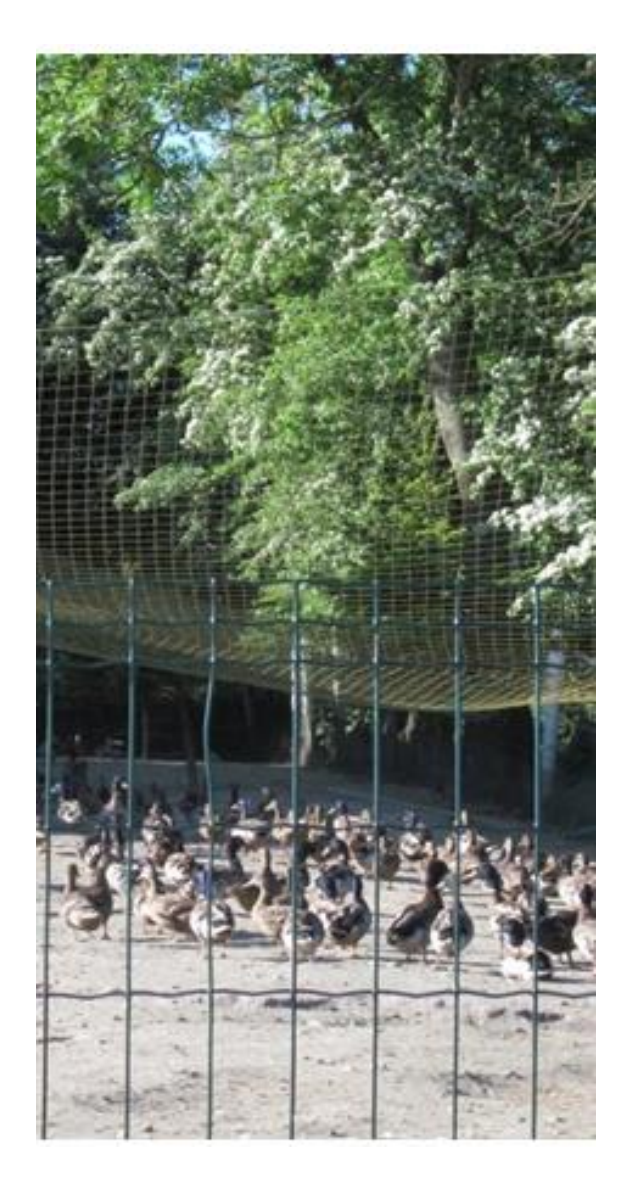

**Time-line** 

Laboratory results: 27 July 2016: LPAI H7

Culling of animals: 28 July 2016

Approval of preliminary cleaning and disinfection: 29 July 2016

Lifting of restriction zone: 19 August 2016

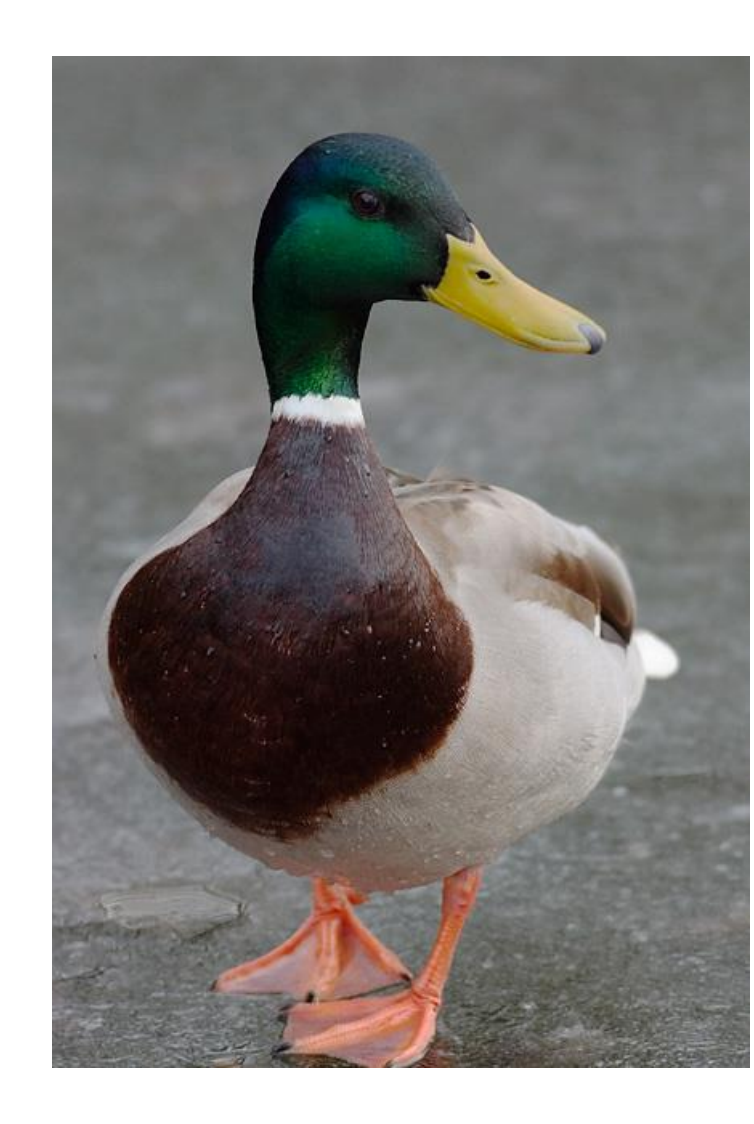

#### **Restriction zone**

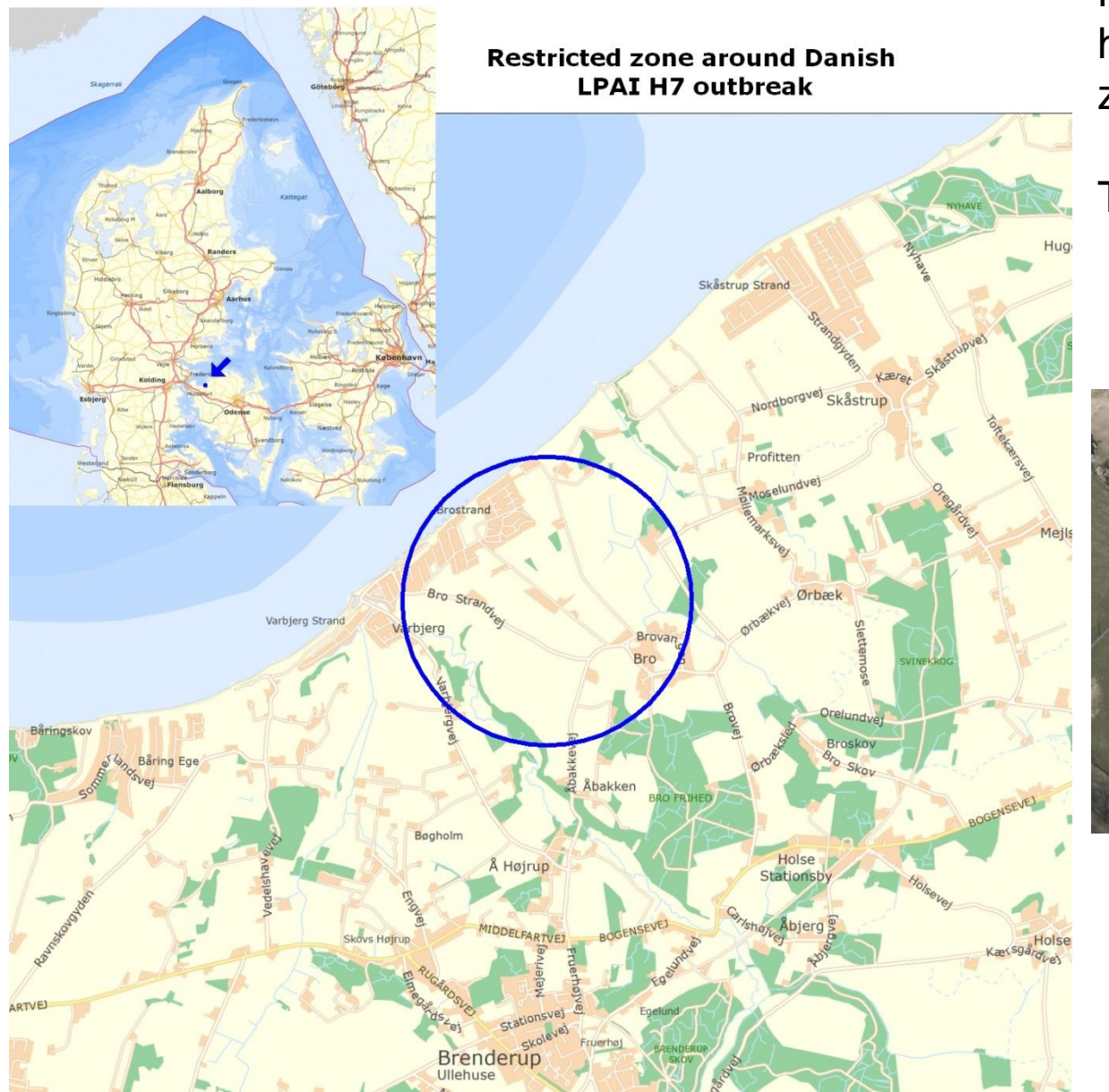

No commercial poultry holdings within 1 km zone

#### Two hobby flocks

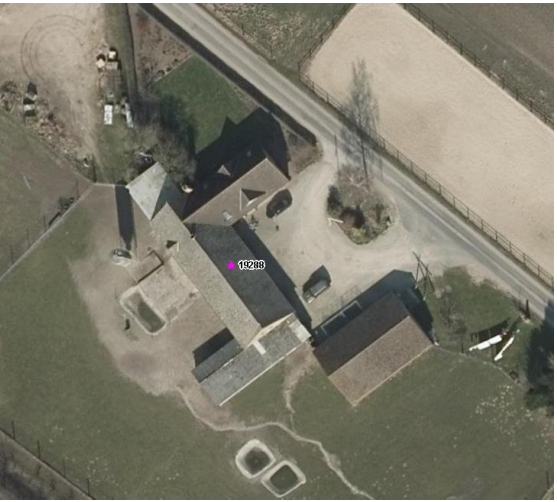

LPAI type

## H7N7

97 % identity with H7 found in mallard in The Netherlands in 2013

Also some similarities with H7 isolates from Italy and UK in turkey and chickens

**Different N-type** 

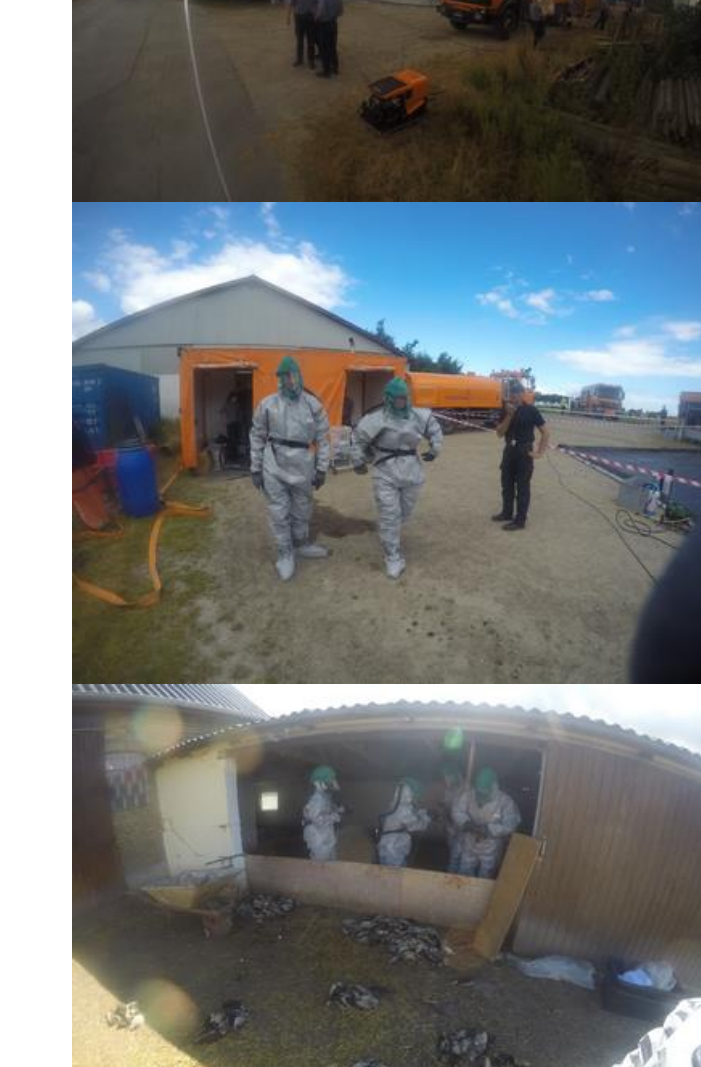

LPAI H5N2 in mallard ducklings – Farm data (IP2)

**Game bird production:** 

1448 mallard ducklings – 5-7 weeks old

Detected in connection with general surveillance of mallard ducklings

Breeders tested before laying in February were seropositive for AI H5 but negative in PCR

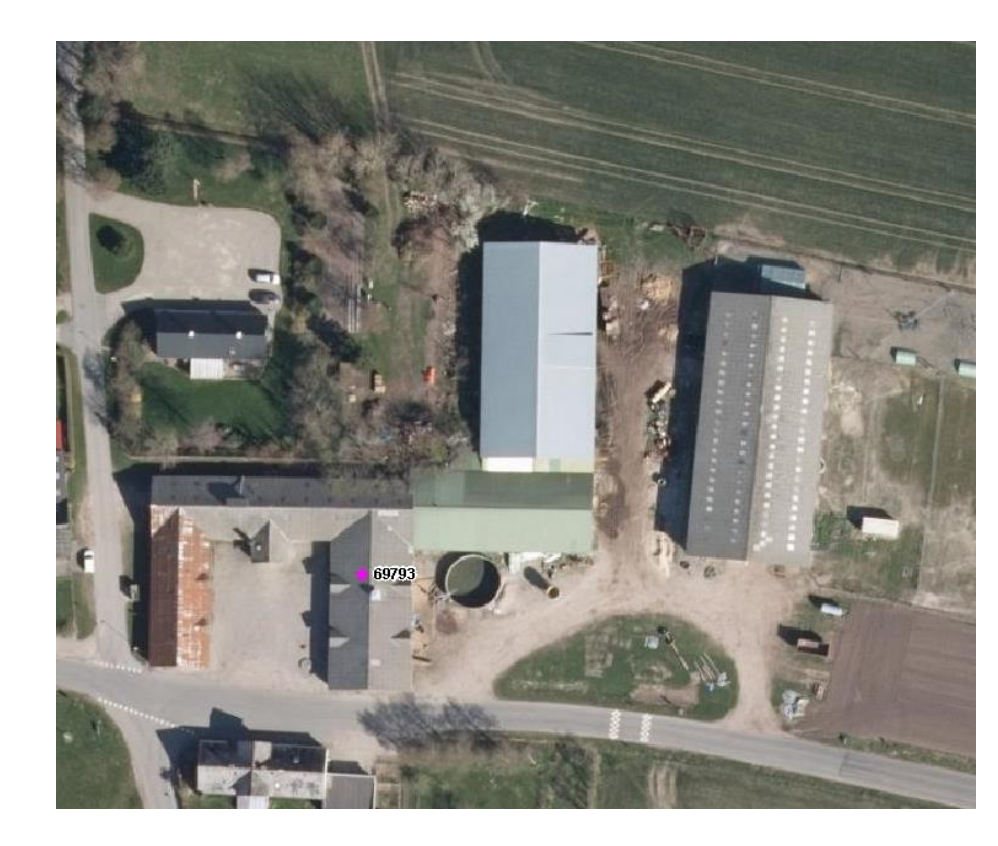

**Time-line** 

Laboratory results: 6 August 2016: LPAI H5

Culling of animals: 8 August 2016

Approval of preliminary cleaning and disinfection: 10 August 2016

Lifting of restriction zone: 31 August 2016

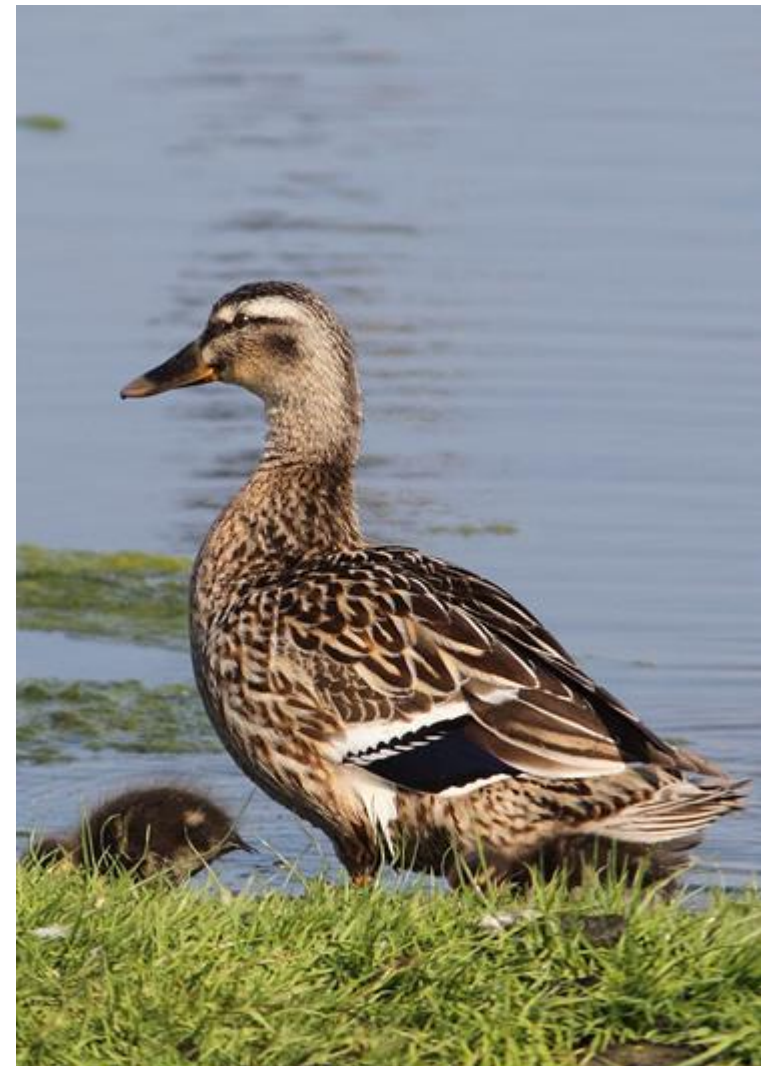

## **Restriction zone**

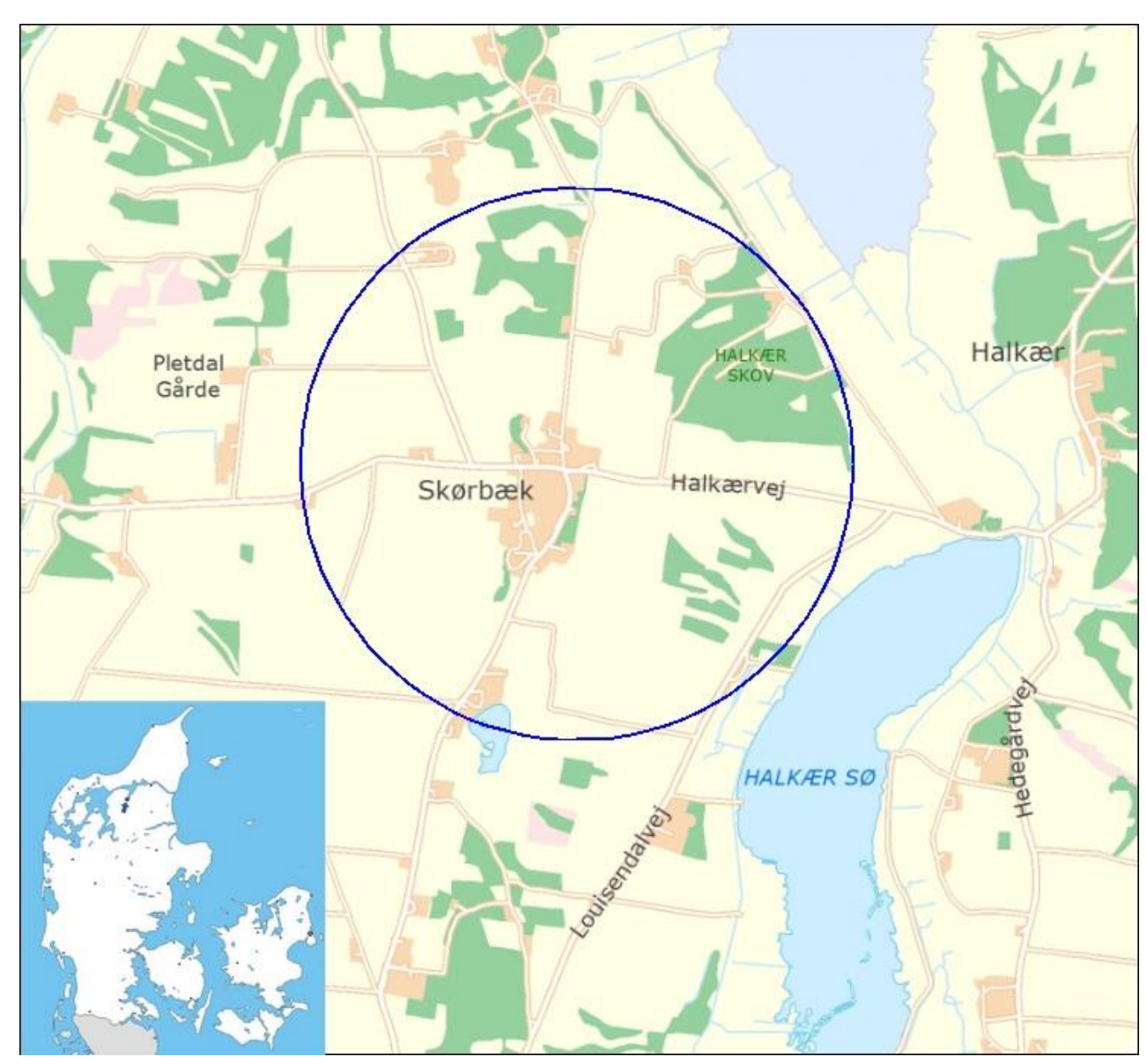

No commercial poultry holdings within 1 km zone Two hobby flocks One contact (five ducklings - tested PCRnegative

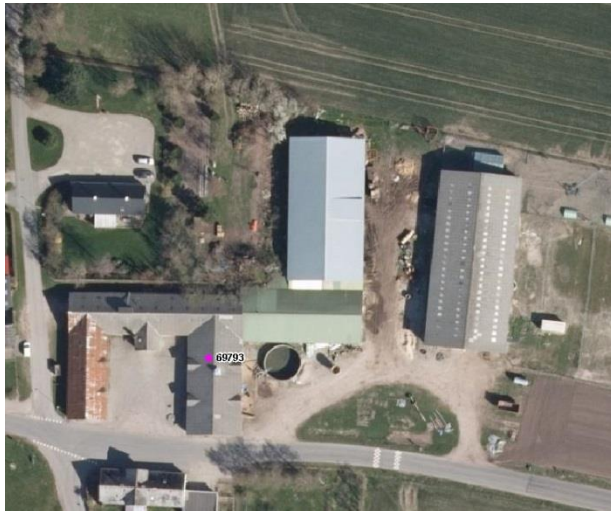

**Suspected source of infection** 

## Wild birds

# Both outbreak farms situated approximately 1 km from the sea and the last one 1 km from a lake

# Thanks for your attention